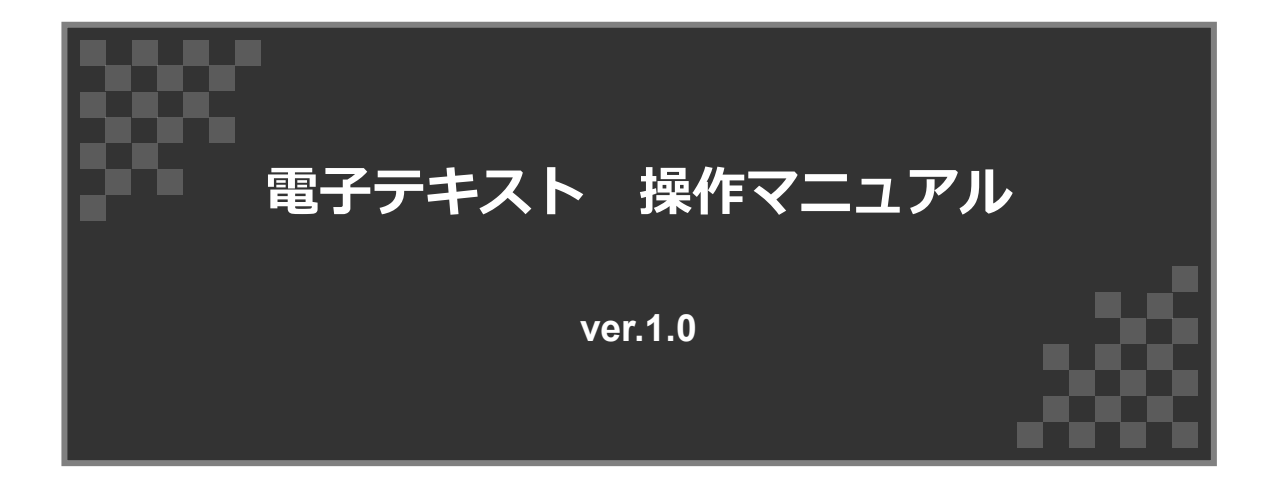

公益財団法人 建築技術普及センター

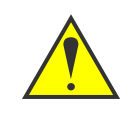

・電子テキストの内容(ふせん、メモ等)は、別ブラウザ、または別端末で 共有できません。ご注意ください。

目次

| 1. 利用方法                                                                                                    |                 |      |
|----------------------------------------------------------------------------------------------------|-----------------|------|
| ▶ はじめに/各種ボタン                                                                                                    | • • • • • • • • | 3    |
| ▶ ボタンが表示されない場合                                                                                                    | ••••            | 4    |
| 2. 使い方                                                                                                    |                 |      |
| ▶ ①ページを切替・全表示する/設定する                                                                                                    |                 |      |
| 1-1. ページを切り替える                                                                                                    |                 | _    |
| 2-2. ページを全表示する                                                                                                    | • • • • • • • • | 5    |
| 3-3. 設定する                                                                                                    |                 |      |
| ▶ ②目次・ページ・ふせんの一覧を確認する<br>2-1. 目次の一覧を確認する<br>2-2. ページの一覧を確認する<br>2-3. ふせんの一覧を確認する                                                                       | ••••            | 6    |
| ▶ ③ページをめくる・移動する<br>3-1.ページめくり方法<br>3-2.ページを移動する                                                                                                    |                 | 7    |
| <ul> <li>● ④ふせん・ペンで編集/消去するページを拡大/自動でめくる</li> <li>4-1. ふせんを貼る・編集する</li> <li>4-2. ペンで編集する</li> <li>4-3. 編集内容を消去する・やり直す</li> <li>4-4. ページを拡大する</li> </ul> |                 | 8~10 |

# 1. 利用方法

#### はじめに

電子テキスト右上に表示されるヘルプボタンからも、操作説明を確認することができます。

ページ: 3/10 3/10 電画面右上にあるこちらをクリックしてください

#### 各種ボタン

URLから電子テキストのページを開くと下記のようなページが表示されます。
 ①ページを切替・全表示する/設定する ⇒5P参照
 ②目次・ページ・ふせんの一覧を確認する ⇒6P参照
 ③ページをめくる・移動する ⇒7P参照
 ③ ページをめくる・移動する ⇒7P参照
 ③ いかせん・ペンで編集/消去する 拡大・自動再生する→8~10P参照

| ④ふせん・ペンで編集/消去する 拡大・目動再生する⇒8~10P参照                                                           |                                                                                                    |  |  |  |
|---------------------------------------------------------------------------------------------|----------------------------------------------------------------------------------------------------|--|--|--|
| Web page title                                                                              |                                                                                                    |  |  |  |
| http://www.url.com                                                                          |                                                                                                    |  |  |  |
| <text><text><text><text><text><text><text></text></text></text></text></text></text></text> | <page-header><page-header><page-header><page-header><text><text><text><list-item><list-item><list-item><text><text><text><list-item></list-item></text></text></text></list-item></list-item></list-item></text></text></text></page-header></page-header></page-header></page-header>                                                                                                    |  |  |  |
|                                                                                             | 糸魚川市大規模火災や埼玉県三方町倉津火災などの大規模火災による茶、<br>な鉄市の見を営用え、建築物の道に透射汚染な、食物等により、建築物<br>な会社の適合見ましたとない、業業市市物の営業の高くたち、「営業用とき」                                                                                                    |  |  |  |
|                                                                                             |                                                                                                    |  |  |  |
|                                                                                             |                                                                                                    |  |  |  |
| <ul> <li>         ・・・・・・・・・・・・・・・・・・・・・・・・・・・・・</li></ul>                                   | <ul> <li>ト</li> <li>ト</li></ul> |  |  |  |

# 1. 利用方法

#### ボタンが表示されない場合

自動で非表示になる場合があります。その際はテキスト外枠にカーソルをスライドすることで 再度ボタンが表示されます。 それでも解決しない場合は以下の方法をお試しください。 ※カーソルはゆっくりと動かしてください。

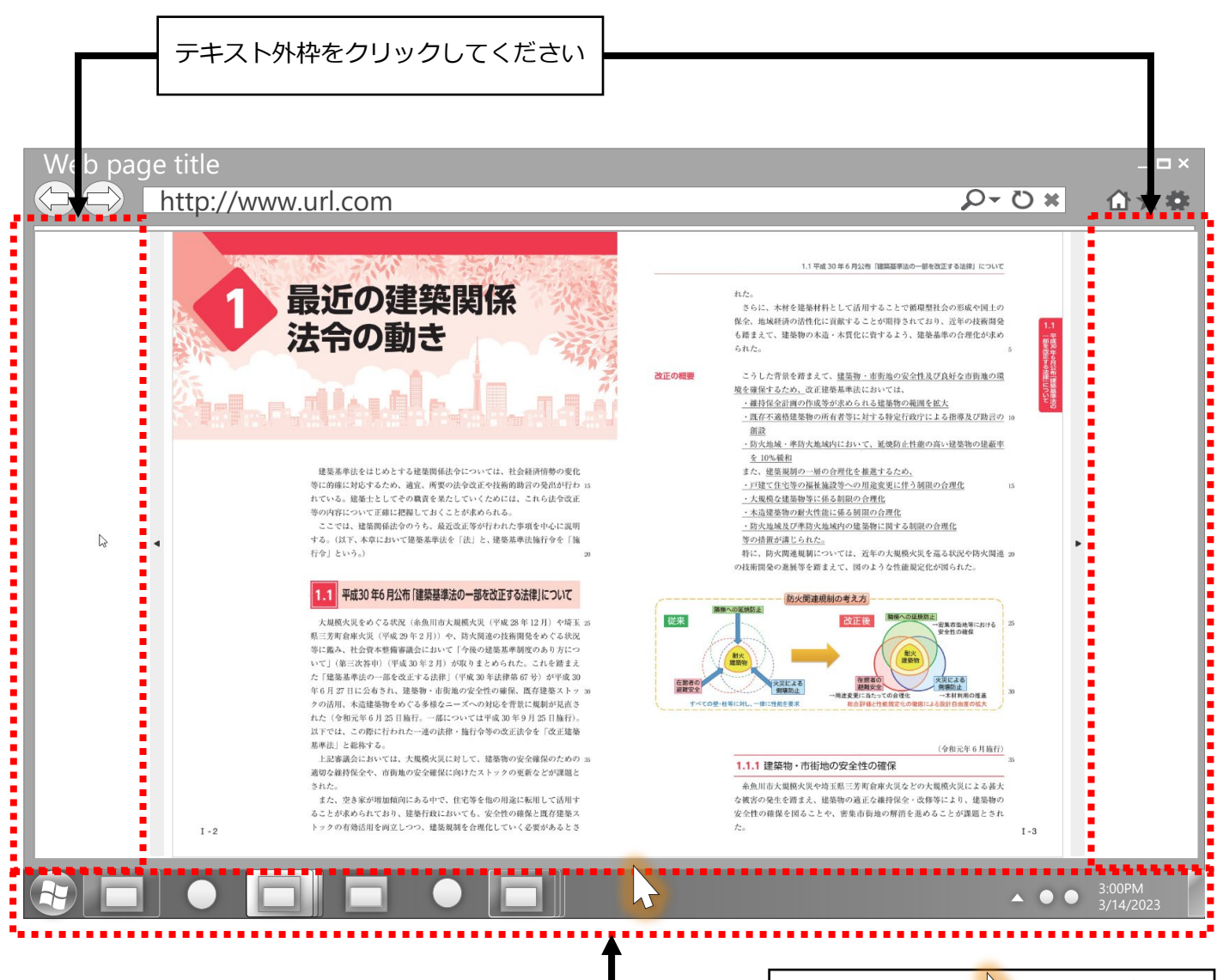

またはカーソル ゆっくりスライドしてください 2. 使い方(①ページを切替・全表示する/設定する)

#### 1-1. ページを切り替える

画面右側にある入力欄にジャンプしたいページ番号を入力し、エンターキーを押します。

☜ページ番号はこちらの中に入力してください ~-⇒**√** 3 7 10 

#### 👩 1-2. ページを全表示する

「 🚦 」をクリックするとパソコンの画面に全表示されます。全画面表示を終了するには 「Esc」ボタンをクリックします。

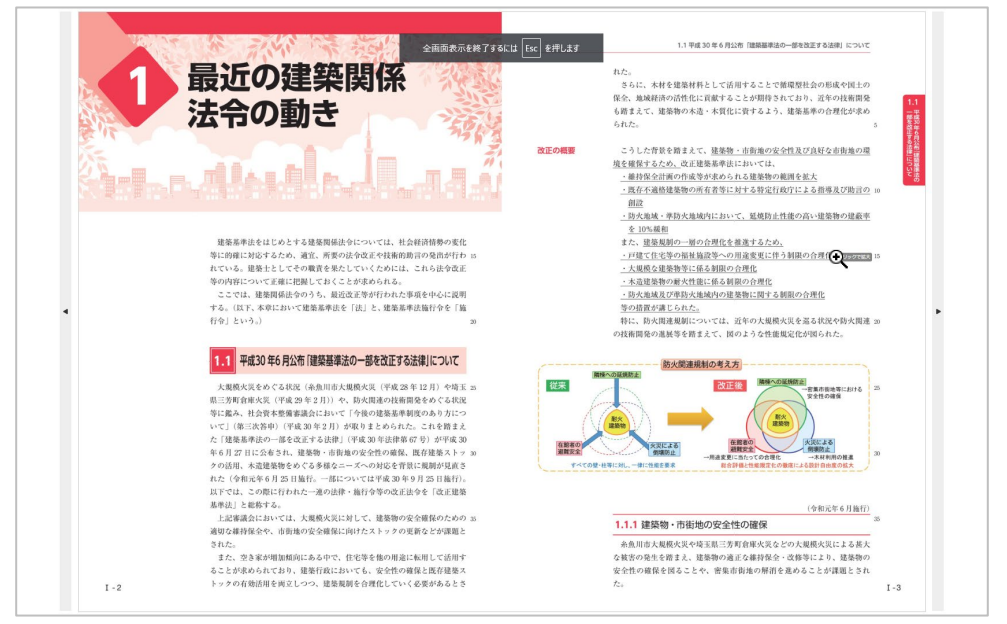

#### 🗘 1-3. 設定する

「 💿 」をクリックすると各設定を変更することができます。

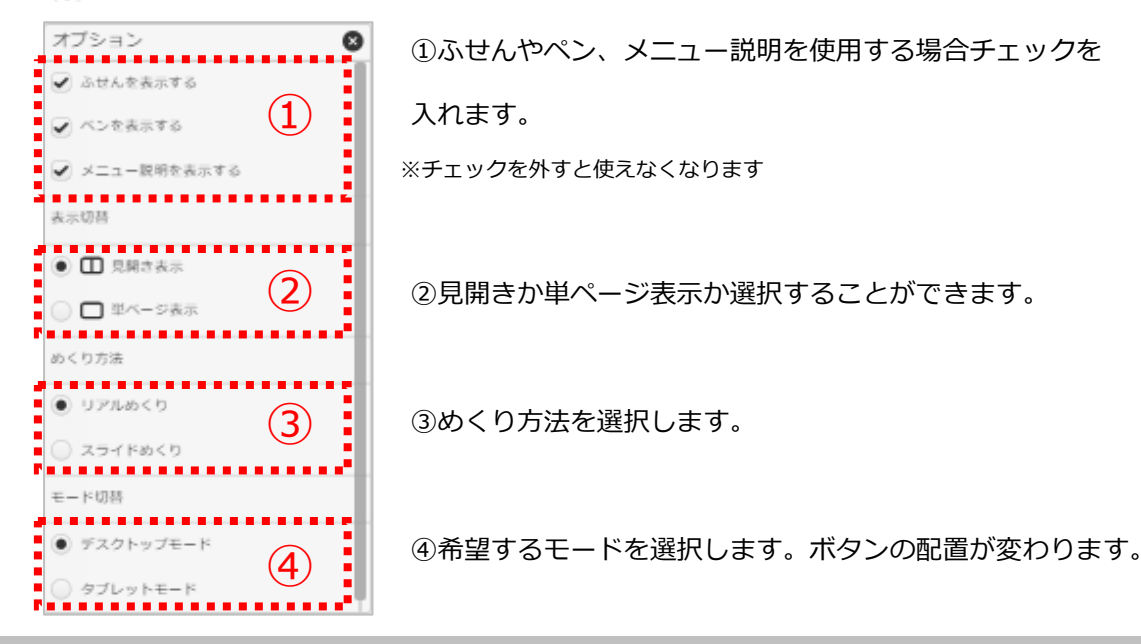

#### 🔳 2-1. 目次の一覧を確認する

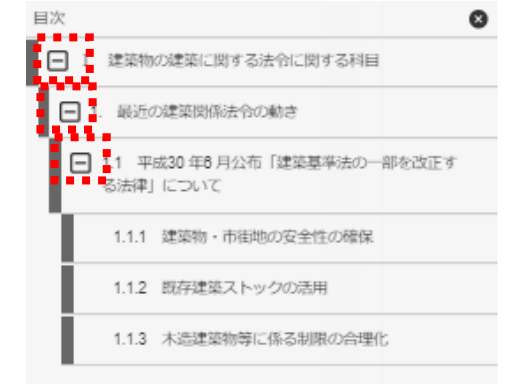

画面左下にある「 (■)」ボタンをクリックすると画面左側に 目次の一覧が表示されます。

タイトル左側の「+」「-」からインデックスを開閉する ことができます。

「×」ボタンをクリックすると一覧を閉じます。

# 😬 2-2. ページの一覧を確認する

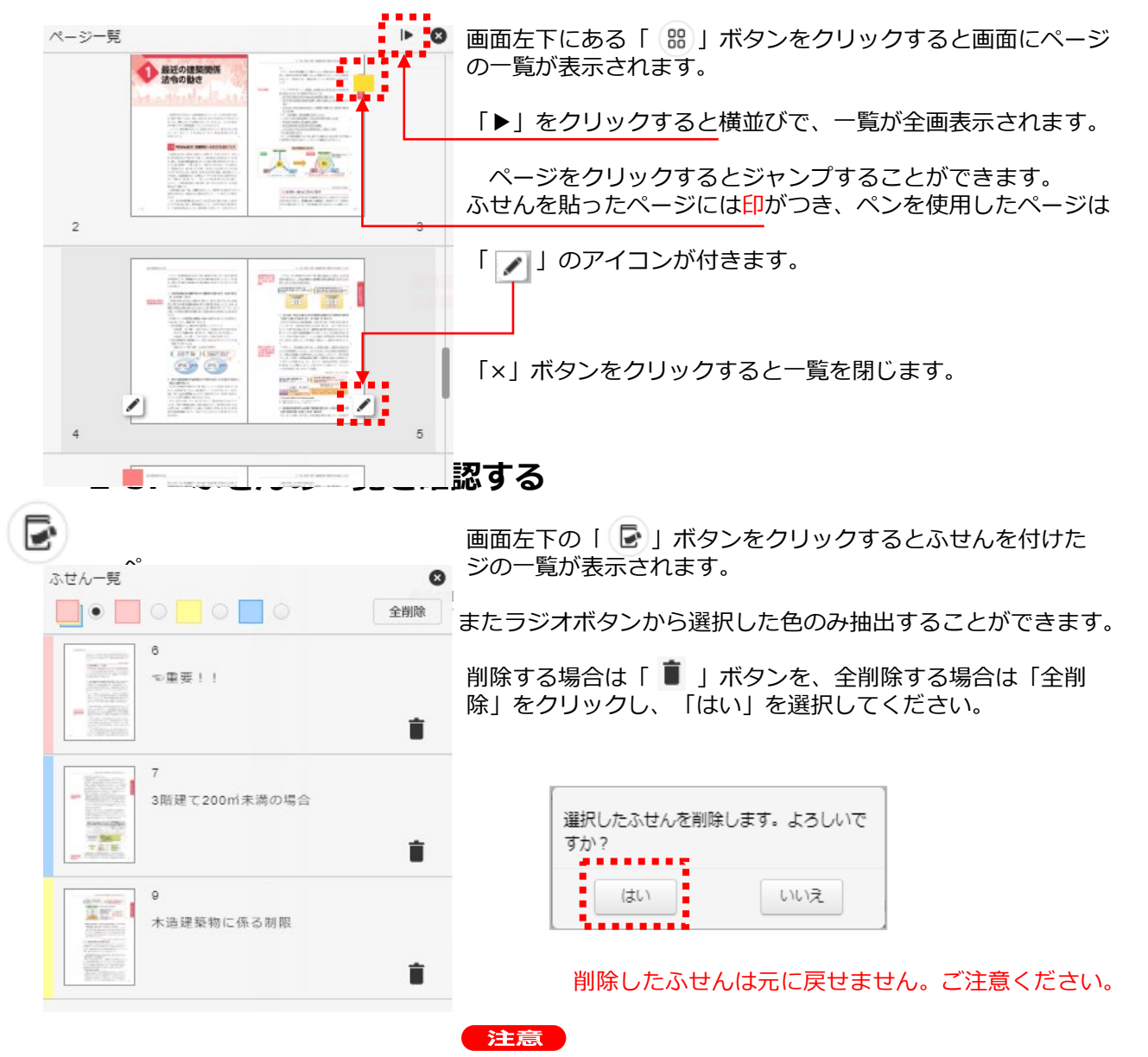

#### 3-1. ページめくり方法

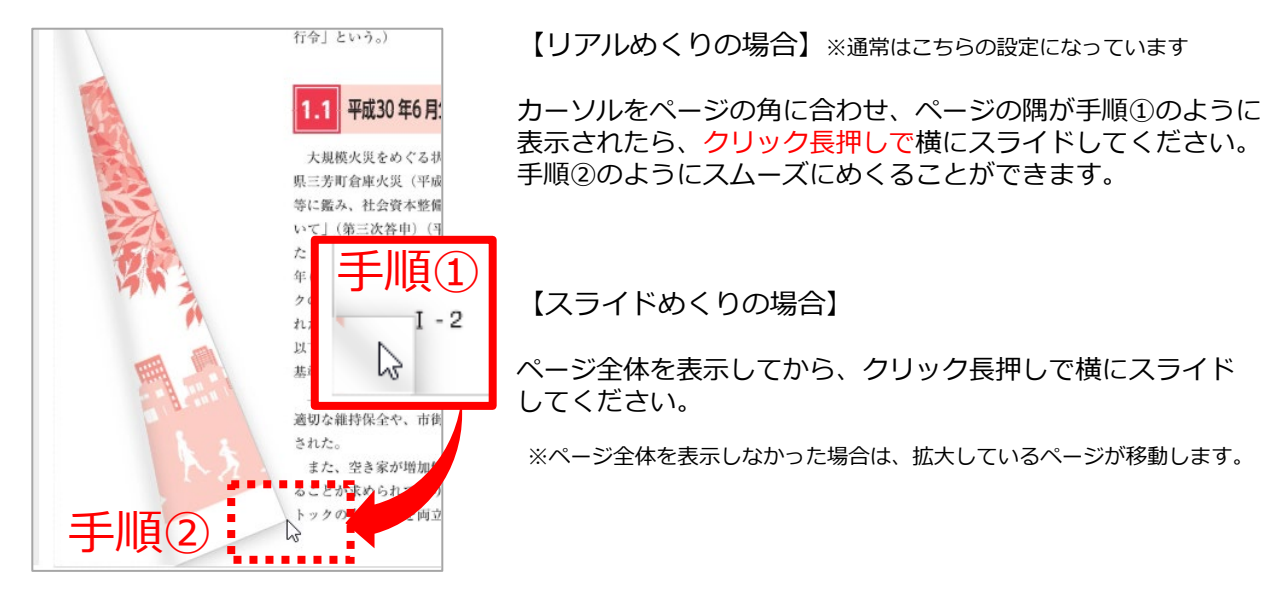

#### 3-2. ページを移動する

【デスクトップモードの場合】※通常はこちらの設定になっています 50 Q ? 1.1 平成 30 年 6 月公布「建築基準法の一部を改正する法律」について 最近の建築関係 れた。 さらに、木材を塩築材料として活用することで簡単整社会の市成や国土の 業金、地域提供の活性化に貢献することが期待されており、近年の技術開発 も増まえて、建築物の水造・水質化に貸するよう、建築系形の合理化が求め られた。 法令の動き こうした言葉を得まえて、建築等・市田島の安全社長び良ど全意地の感 整全観在であため、なは現職事業はよかいては、 通常な名間の大陸を少なられる主要物の実施を拡大 二度など不能構築部の所有者を注けるお客とは安かっては登みの低速を よいの意識 - 日ン大規模・専力大規約の上において、実務身合性最少の広いは登みの低速を よいの意識 - 日ン大規模・専力大規約の上において、実務身合性最少の広いは登みの低速を よいの意識 - 日ン大規模にあるためについた。 - 日本の人間のため、日本の人間ななどはう3回の介的たち - 1日間なる事件が、自己の目的な希望に行う3回の介的たち - 1日間なる事件が、自己の目的な希望に行う3回の介的たち - 1日間なる事件が、自己の目的な希望に行う3回の介的たち - 1日間なる事件が、自己の目的な希望 建築基準はをはじめとする建築開催点かについては、社会経済情勢の変化 等に効率に対応するため、違法、間等のはやなどを包括削削いつないかであっ やいいや、繊維として全体開発を見たしてくならには、これのは全点 等の内容についてご言にに発見してなくことが作めるれる。 ここでは、透明能やから、最近ななやけれたと可能(そくに近明) する。(はア、本学に1いて質能集中後を(点)と、建築集単点単分を(他) (字)という) ・大規模な建築地等に係る初回の合理化
 ・木造建築物の耐火性能に係る初回の合理化
 ・料造建築物の耐火性能に係る利回の合理化
 ・約火地械及び準防火地域内の建築物に関する利限の合理化 i 等の措置が講じられた。 特に、防火関連規制に~ いては、近年の大規模火災を這る状況や防火関連 30 の技術開発の進展等を踏まえて、国のような性能規定化が図られた。 1.1 平成30年6月公布「建築基準法の一部を改正する法律」について 制の考え方 ▲ Thu->+ロットは11世営業業業など、含くはは19 20歳以上・シベ 大規模大美なもくる状況(資産法申認大規模大美「学業 28 年121)、や様志 コ 広学育電車大変(学業 28 年211)、や、由人用通っは範囲後後やくる状況 等に添い、社会学業業業の一部を定まする使用 を11.2 町にごろかし、提等・時間ので学校で研究(低)営業業業人 生活業業長の一部を定まする使用)、提等・時間ので学校で研究(低)営業業長、19 クロ(別)、北急速約時やいて多時なシーズへの別なを管理に実際が成立 たくたき等にその11.2 目前に行、一部について出す業素を引入35 目前行)、 はずく会社で参加する。目前に行って出ていて出す業素を引入35 目前行)、 はずく会社で参加する。19 目前に行っていていていてます。19 目前行)、 はずくます。19 日に行った。一次の目前に参加する。19 日に、19 日にのいてます。19 日に 19 日に、19 日に行った。19 日に、19 日にのいてます。19 日にの19 日に、19 日にのいてます。19 日に行った。19 日に行った。19 日に行うた。19 日に行うた。19 日にの19 日に、19 日に、19 日に、19 日にのいてます。19 日にの19 日にの1 改正後
編巻への延続設止
一部束る拒他等における
安全性の資源 従来 8:X 在館者の 火災による 倒壊防止 X下では、この際に N単法|と総称する (合和元年6月施行) 上記書議会においては、大規模火災に対して、建築物の安全確保のための 適切な維持保全や、市街地の安全確保に向けたストックの更新などが課題と 1.1.1 建築物・市街地の安全性の確保 糸魚川市大規模火災や埼玉県二芳町会庫火災などの大規模火災による甚大 な被害の発生を描まえ、建築物の通正な維持保全・改修等により、建築物の 安全性の確保を図ることや、密集市街地の解消を進めることが課題とされ るここ。 また、営多家が増加額向にある中で、住宅等を集の用途に転用して活用す ることが求められており、建築行政においても、安全性の単位と増く建築。 II 88 🕞 . . - / • 【ボタンから移動する】

画面中央のボタンから移動することができます。または側面のボタンから移動します。

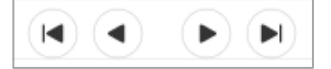

0

右から:最初へ/前へ/次へ/最後へ ※タブレットモードの場合は中央のボタンはありません。

【スクロールして移動】画面下のスクロールバーをスライドしてください。

TIPS ページ設定はいつでも変更することができます。(詳しくは5Pを参照してください)

#### 2. 使い方(④ふせん・ペンで編集/ 消去するページを拡大/自動でめくる)

#### 4-1. ふせんを貼る・編集する

1.ふせんを貼る場合は画面右下( 🛹 をクリックしてください。

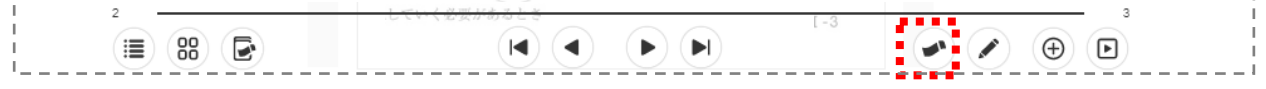

2.ふせんの色を選択し、貼りたい箇所をクリックすると表示されます。

ふせんの中にテキストを入力し、完了したら灰色のふせん選択を閉じて終了します。

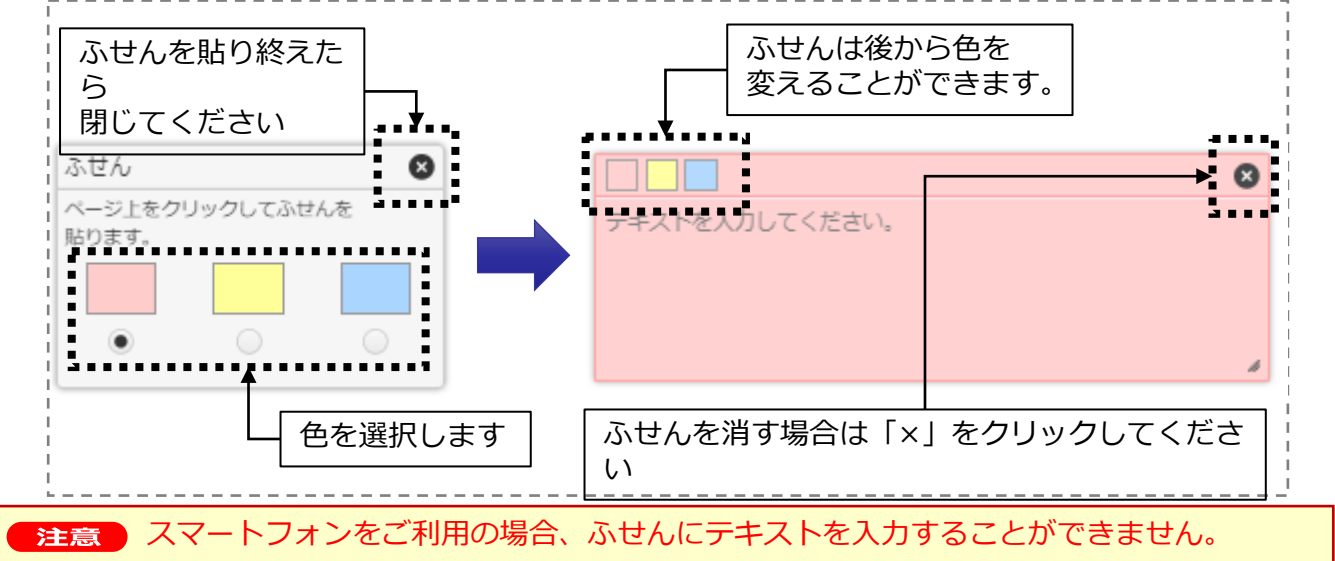

#### 4-2. ペンで編集する

| 2.中央下にペン設定が表示さ                                                                 | れます。お好きな                                                                                                    | 設定をしてくた                                                              | ごさい。                                                                                                    |   |  |
|--------------------------------------------------------------------------------|----------------------------------------------------------------------------------------------------|----------------------------------------------------------------------|----------------------------------------------------------------------------------------------------|---|--|
| 基準法」と総称する。<br>上部構成においては<br>通知な細胞がない。<br>ありな細胞をなた。<br>また、空空な空間細胞<br>ることが求められており | 、大阪県大災に対して、建築等の安全確保のための 33<br>地安全企業年に向けたストックの更新などが認識と<br>向にある中で、住宅等を信が用途に転用して活用す<br>、起業行政においても、空会性の確保と異応達集ス | <ol> <li>1.1.1 建築物・<br/>糸魚川市大規模<br/>な検害の発生を滞<br/>な全性の課税を得</li> </ol> | (全部元年4月協行)<br>香紙地の安全性の確保<br>及にや紅星に予約作体大災などの大規模大災による茶大<br>ま、地築物や通信を提供会、空級等ない。建築物<br>なことや、営気市動地の削損を進めることが実現とされ |   |  |
| I-2                                                                            | 57000                                                                                                    |                                                                      | 1-3                                                                                                    | 8 |  |
| $\mathbf{S}$ / $\mathbf{\Box}$ (                                               |                                                                                                    | <b>2</b> 50                                                          | <u>()</u>                                                                                                    | Î |  |
| 【線の太さを選択します】                                                                   |                                                                                                    |                                                                      |                                                                                                    |   |  |
| ) 🍐 🌢 👌 🖉                                                                      |                                                                                                    |                                                                      | ペンを使い終わる場合は<br>「×」をクリックして                                                                                    |   |  |
| 【ペンの濃度を選択します】                                                                  |                                                                                                    |                                                                      | ください                                                                                                    |   |  |
|                                                                                | 100                                                                                                    |                                                                      |                                                                                                    |   |  |
| 【ペンの色を選択します】                                                                   |                                                                                                    |                                                                      |                                                                                                    |   |  |
|                                                                                |                                                                                                    |                                                                      |                                                                                                    |   |  |

#### 2. 使い方(④ふせん・ペンで編集/ 消去するページを拡大/自動でめくる)

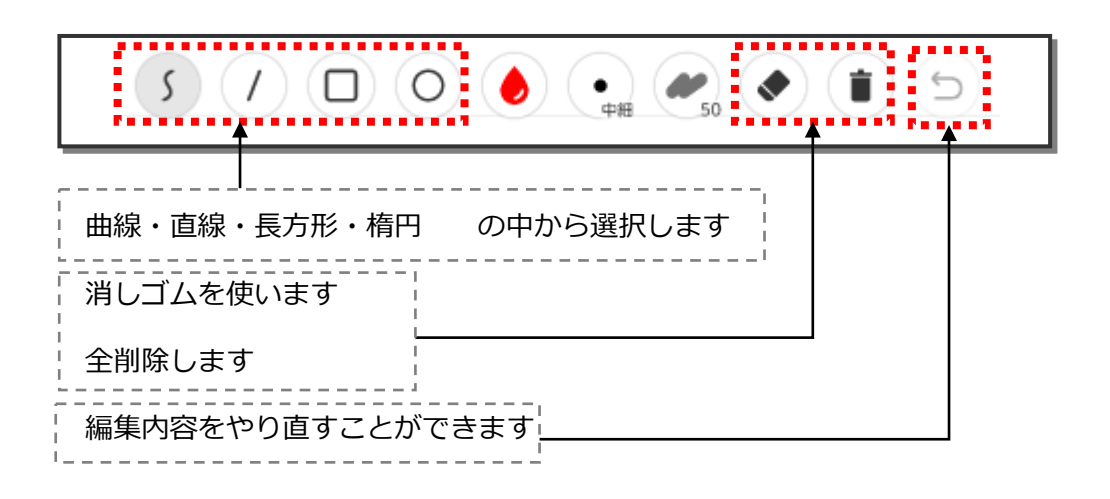

### 4-3. 編集内容を消去する・やり直す

それぞれ消したい場合は「消しゴム」を、ページの内容を全て消したい場合は「全削除」を使用します。

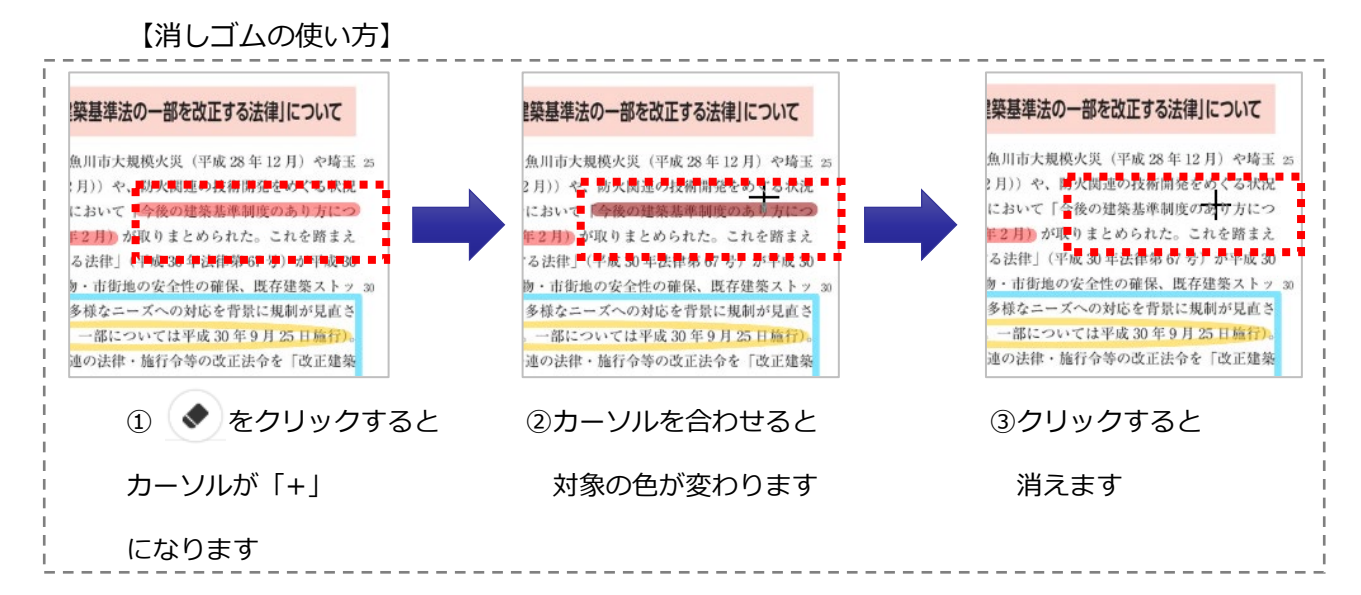

【全削除する場合】

をクリックすると以下のアラートが表示されます。「はい」をクリックすると全削除されます。

| このページの書き込み<br>よろしいですか? | を削除します。 |
|------------------------|---------|
| はい                     | いいえ     |

【編集内容をやり直す場合】

シをクリックすると元に戻ります。

※やり戻すと再び元に戻せないためご注意ください。

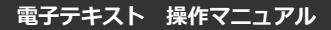

#### 2. 使い方(④ふせん・ペンで編集/ 消去するページを拡大/自動でめくる)

#### 4-4. ページを拡大する

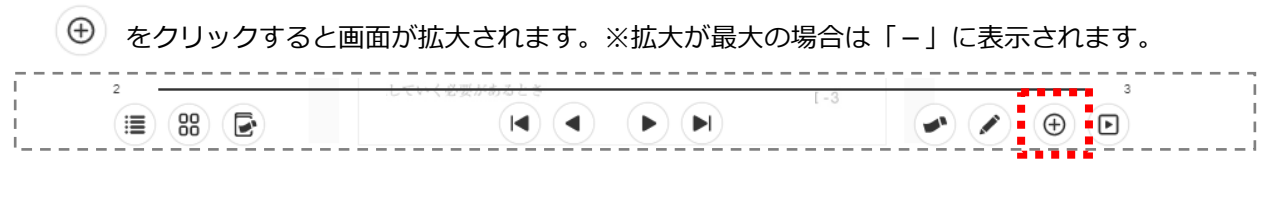

#### またテキストの上にカーソルを合わせると下記のように表示され、拡大・縮小が可能です。

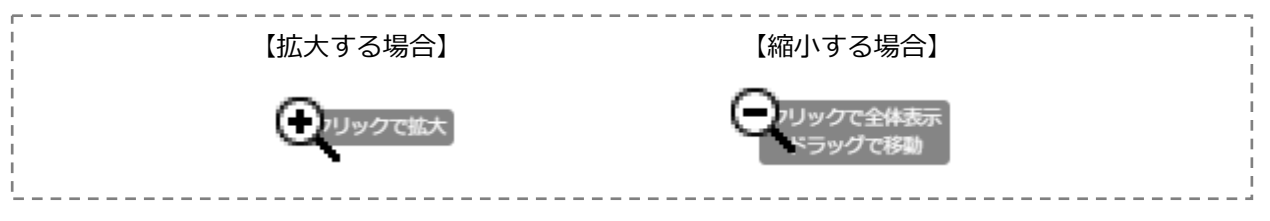

#### 4-5. ページを自動でめくる

をクリックすると前後にページを自動再生することができます。

またラジオボタンからめくる速さを設定します。

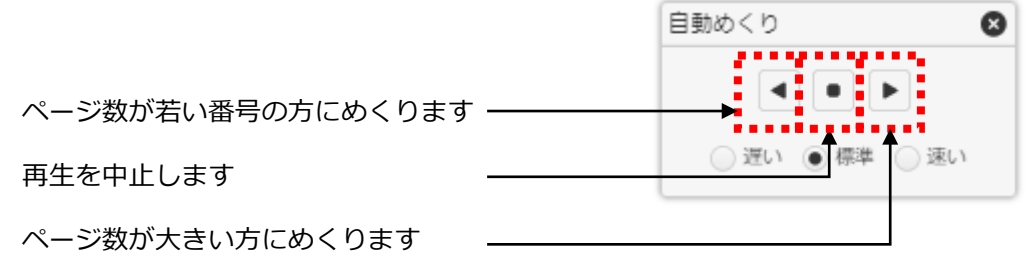